## PARTICIPER AUX RÉUNIONS GOTOWEBINAR

Outil de gestion des webinaires

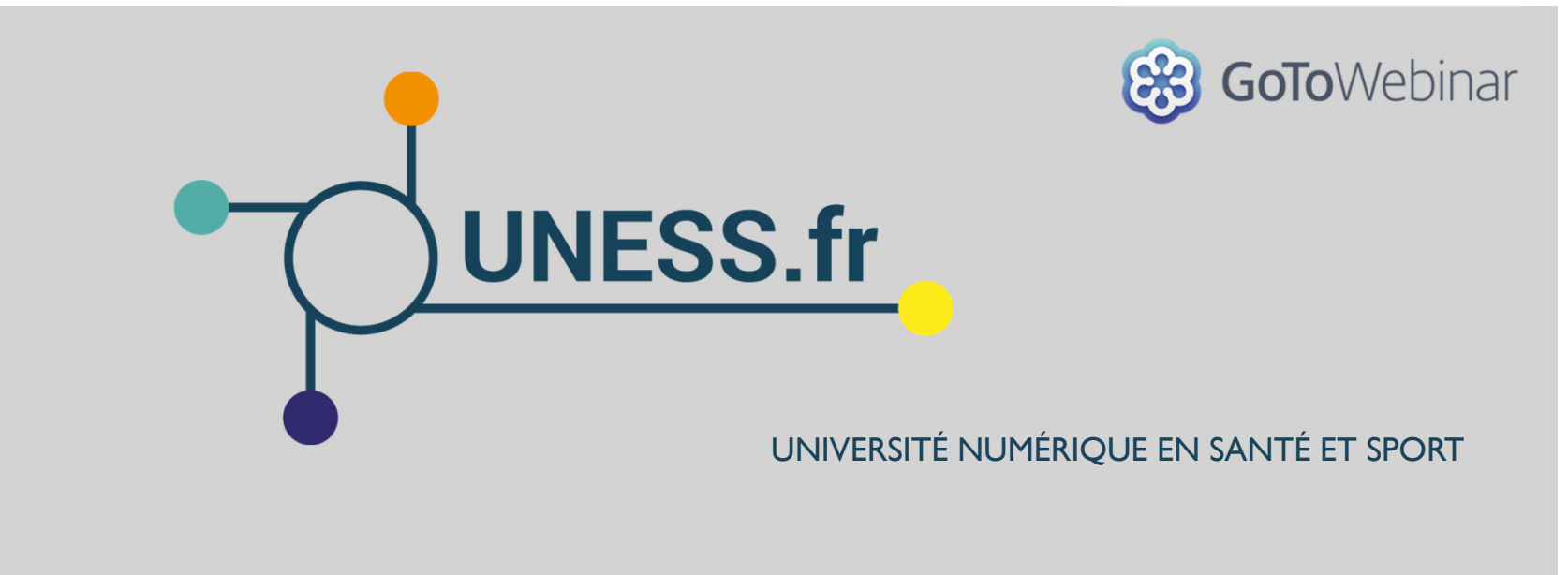

## OBJECTIFS

- **Faciliter la prise en main du logiciel GoToWebinar** 🛞 GoToWebinar
- Créer ses webinaires depuis son ordinateur ou depuis l'interface web
- Gérer le déroulement de ses webinaires

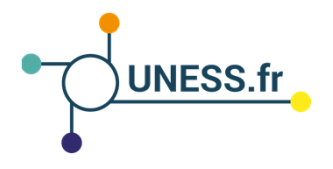

# TABLE DES MATIÈRES

| I. Recommandations importantes           | Page 4  |
|------------------------------------------|---------|
| 2. Installer GoToWebinar                 | Page 5  |
| 3. Se connecter à une réunion            | Page 6  |
| 4. Se connecter à une réunion sous LINUX | Page 7  |
| 5. Interagir dans la réunion             | Page 8  |
| 6. Se connecter par téléphone            | Page 9  |
| 7. Partager son écran                    | Page 10 |

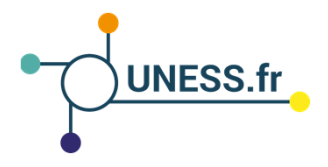

### I. RECOMMANDATIONS IMPORTANTES

#### I. Recommandations importantes

- Vous devez impérativement vous munir d'un combiné micro-casque, aucun son ne doit sortir de vos enceintes d'ordinateur sous peine de provoquer un effet Larsen et d'empêcher la bonne écoute pour l'ensemble des participants
- Il est obligatoire de vous inscrire dès maintenant afin que votre participation soit prise en compte.
  - Inscrivez-vous via le lien qui vous a été envoyé par mail.
  - Après votre inscription, vous recevrez un e-mail de confirmation vous expliquant comment rejoindre le webinaire.
  - Evitez si possible de vous connecter depuis un CHU En effet les restrictions réseau des CHU peuvent bloquer certains accès aux webconférences

#### 2. Test et anticipation des problèmes techniques

- L'outil de test est ouvert en permanence.
- Attention : Il est impératif de vous y connecter dès que possible avec le matériel que vous allez utiliser le jour même.
- Effectuez le test à l'adresse suivante : <u>https://support.logmeininc.com/fr/gotowebinar/system-check-attendee</u>
- Une fois le ler test effectué vous pouvez rejoindre une session test afin de configurer correctement votre matériel en cliquant sur « Try a test session » (cf. ci-dessous)

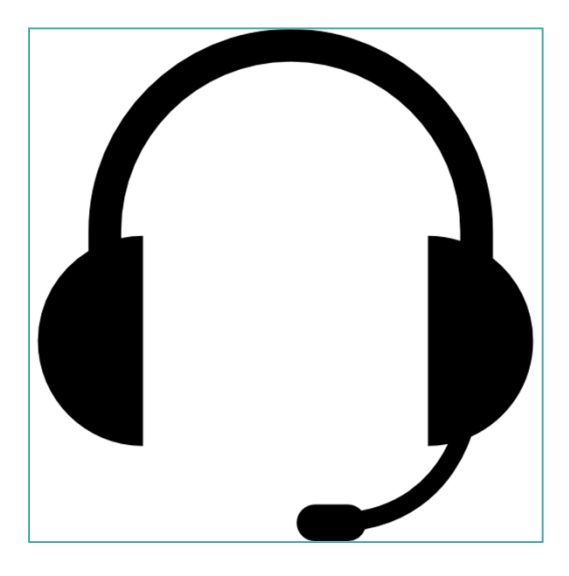

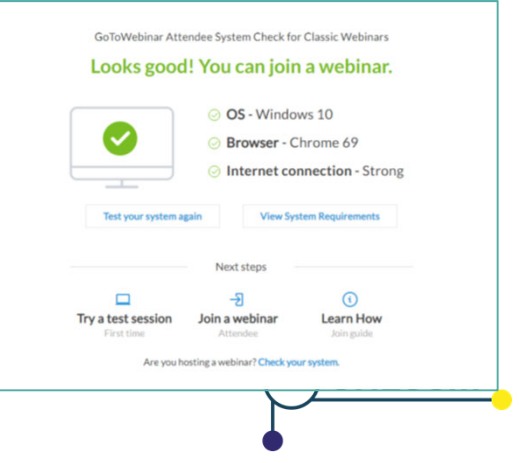

### 2. INSTALLER GOTOWEBINAR

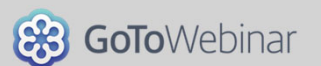

- Pour utiliser GoToWebinar il faut dans tous les cas (si on n'est pas l'organisateur) au préalable se s'inscrire au webinaire via le lien d'inscription :
  - **Pour la version de bureau** : installer le plugin sur votre ordinateur
    - A partir du lien de connexion que vous recevrez par mail après votre inscription au webinaire
  - **Pour la version web** : utiliser un navigateur récent
    - Pour les utilisateurs Linux par exemple
    - A partir du lien de connexion que vous recevrez par mail après votre inscription au webinaire en ajoutant à la fin du lien : **?clientType=html5**
    - Nous vous conseillons plutôt d'utiliser la version de bureau
- Vous pouvez aussi télécharger l'application GoToWebinar / GoToMeeting directement depuis le lien suivant : <u>https://global.gotomeeting.com/host</u>

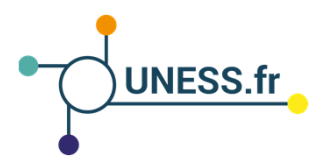

# 3. SE CONNECTER À UNE RÉUNION

### **Recommandations importantes pour pouvoir vous connecter, vous devez avoir :**

- Soit GoToWebinar vesion Desktop
- Soit GoToWebinar Application Mobile
- JavaScript activé
- Vous être inscrit au webinaire pour avoir votre lien personnalisé de connexion
- Tester son système en ligne:
  - <u>https://support.goto.com/webinar/system-check-attendee</u>
- Pour utiliser le micro et les haut-parleurs de votre ordinateur :
  - Cliquez sur **Computer audio**
  - Utilisez les menus déroulants pour sélectionner les périphériques audio souhaités.
  - Cliquez sur Continuer
- Une fois que vous arrivez dans la salle, vous pourrez toujours **configurer votre système audio.**
- Pour utiliser votre téléphone pour composer le numéro :
  - Cliquez sur Phone Call.
  - Utilisez le clavier de votre téléphone pour composer le numéro de téléphone fourni et entrez les codes lorsque vous y êtes invité.
  - Cliquez sur Continuer.

| 83                                |            |                                                                                                    |
|-----------------------------------|------------|----------------------------------------------------------------------------------------------------|
| Liz's Monthly De                  |            |                                                                                                    |
| Choose an audio of Computer audio | Phone call | your a construction of the construction of the |

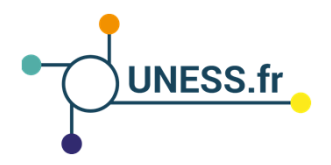

# 4. SE CONNECTER À UNE RÉUNION : LINUX

#### Utilisateurs Linux : Web App

- Si vous n'avez pas la possibilité d'installer l'application GoToWebinar et que vos navigateurs sont récents vous pouvez utiliser l'application web.
  - 1. Copiez le lien de connexion que vous avez reçu dans votre mail d'invitation (après inscription)
  - 2. Coller ce lien dans la barre d'adresse de votre navigateur
  - 3. Ajoutez à la fin du lien ?clientType=html5
    - https://global.gotowebinar.com/join/<ID-INVITATION>/<ID-PARTICIPANT>?clientType=html5
  - 4. Validez (touche Entrée du clavier)
- Attention : La web app ne dispose pas des fonctionnalités de partage d'écran

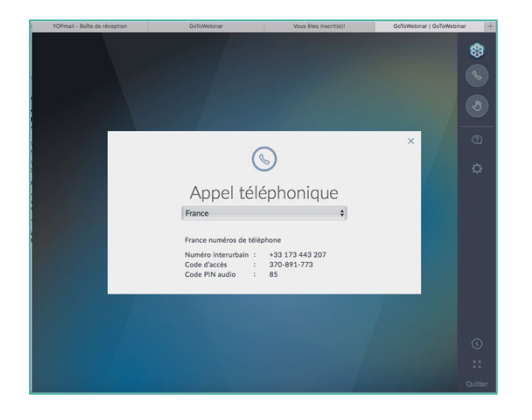

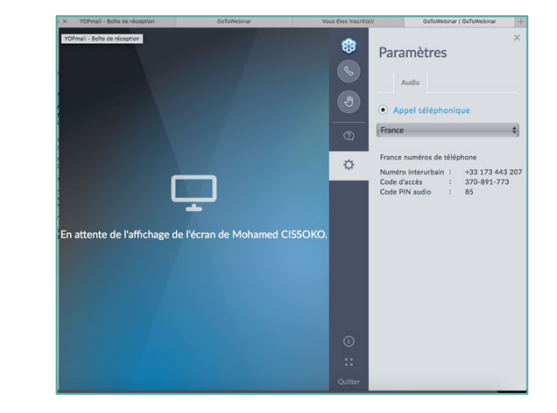

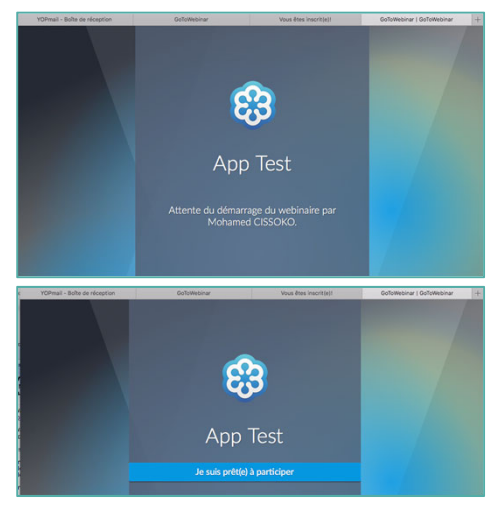

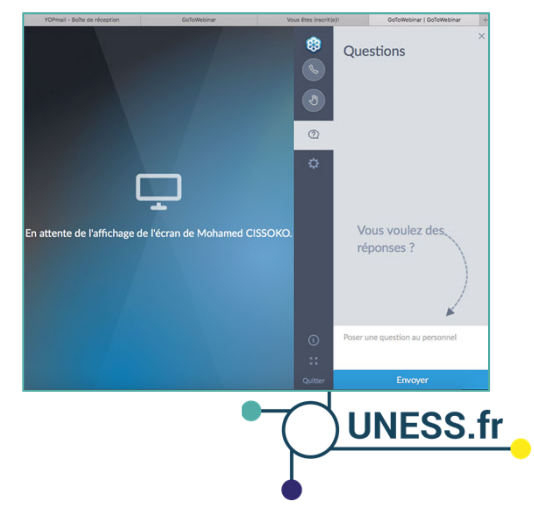

## 5. INTERAGIR DANS LA RÉUNION

### En tant que **Participant** vous pouvez :

- Configurer votre système audio dans le bloc 'Audio'
- Activer / Désactiver votre micro
- Par défaut à la connexion tous les micros sont coupés
- Il faut lever la main pour demander à l'organisateur d'ouvrir votre micro
- Poser des questions dans le bloc 'Questions'
  - Seuls les organisateurs voient les questions des participants
  - Les organisateurs peuvent choisir de répondre au participant uniquement ou d'afficher la réponse chez tous les participants (afin que tout le monde puisse profiter des questions posées)

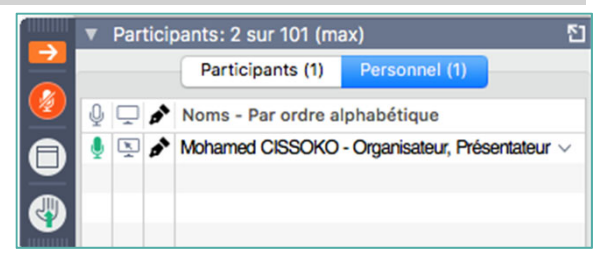

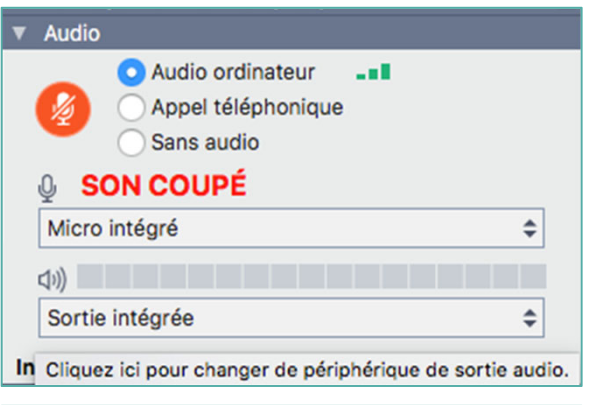

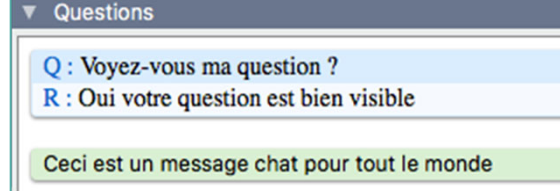

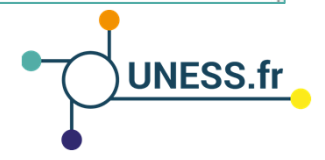

# 6. SE CONNECTER PAR TÉLÉPHONE

### I. Composer le numéro d'accès direct

- disponible dans le mail d'invitation à participer à la réunion
- 2. Taper le code d'accès de la réunion (ID de réunion)
  - disponible dans le mail d'invitation à participer à la réunion
  - Visible également dans la barre d'administration de GoToWebinar (9 chiffres sans les tirets)
- 3. Taper ensuite la touche #

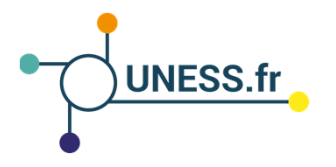

## 7. PARTAGER SON ÉCRAN

### Une fois l'organisateur ayant donné les droit de présentateur à un participant, ce dernier peut alors partager son écran

### **Présentateur**

- Le bloc **Partage** devient accessible
  - Partager son écran
  - Partager sa webcam

### Partage d'écran

- Sélectionner l'écran ou la fenêtre à afficher
  - Permet au présentateur d'utiliser directement les présentations présentes sur son ordinateur

Arrêté Personne ne peut voir votre écran

clavier &

souris

6,7 Go

restant(s)

Changer I

présentat

ł

∆ffiche

Écran 🗸

Démarrer l'enregistrement

- Nous conseillons de partager directement l'écran plutôt qu'une fenêtre
- Le bloc Partage montre au présentateur l'écran qu'il diffuse aux participants

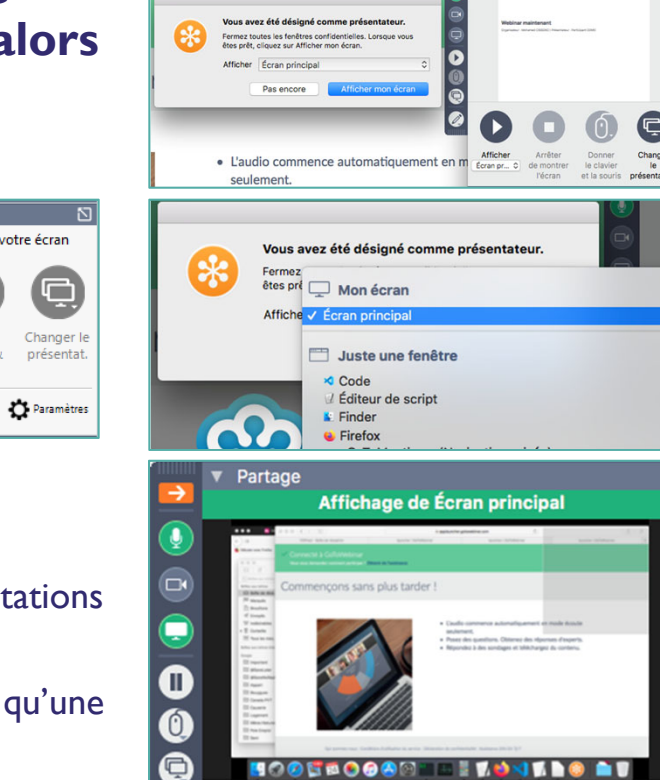

Arrêter

Donner

Changer

П

Afficher